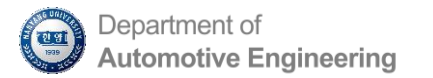

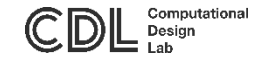

### HyperWorks Student Edition 설치 방법

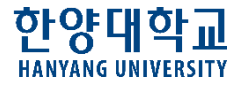

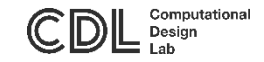

### 목차

### - 스튜던트 에디션 신청하기

#### - 프로그램 설치

- 라이센스 적용 후 실행

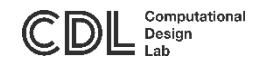

### 스튜던트 에디션 신청하기 (1)

- 아래 주소로 들어가 스튜던트 에디션 신청하기 클릭
  - https://blog.altair.co.kr/se

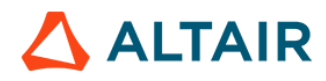

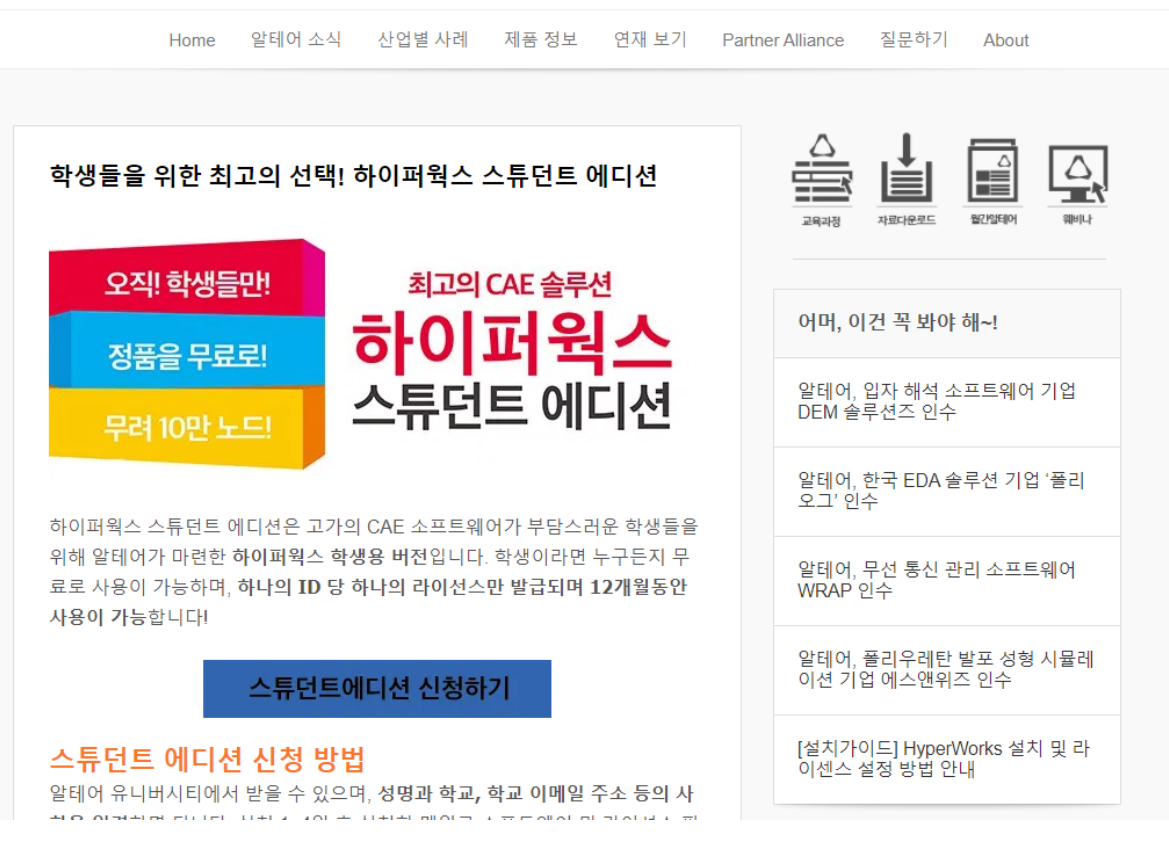

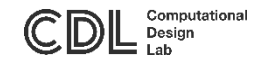

## 스튜던트 에디션 신청하기 (2)

• 아래 빈칸 작성 후 Continue 클릭

### • 이메일 주소는 학교 메일 주소 입력

#### **Get the Free Altair Student Edition**

Please complete the following form to request your Student Edition Download.

| First Name: *                                                                    |                                                                                                    |
|----------------------------------------------------------------------------------|----------------------------------------------------------------------------------------------------|
| Last Name: *                                                                     |                                                                                                    |
| School: *                                                                        |                                                                                                    |
| Department: *                                                                    |                                                                                                    |
| Country of residence now: *                                                      | Select ~                                                                                                    |
| Occupation/Title: *                                                              | Select ~                                                                                                    |
| School Email: *<br>(Please use your university email<br>address if you have one) |                                                                                                    |
| How did you hear about the Student Edition*                                      | Select ~                                                                                                    |
| Ethernet Host ID: * 2                                                            | L<br><u>Host ID tool for Windows</u><br><u>How to Identify Host ID for Mac (users of Inspire</u><br><u>Studio Inspire Render and Thea)</u> |
| Note:                                                                            |                                                                                                    |
|                                                                                  |                                                                                                    |
|                                                                                  | Continue                                                                                                    |

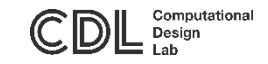

## 프로그램 설치 (1)

- 학교 메일 인증 후, 라이센스와 프로그램 설치 파일을 메일로 전달 받음.
- 라이센스 파일 다운로드
- 메일 하단 Software Downloads에서는 첫번째 파일만 다운로드 (HyperMesh, HyperView, ..., HyperStudy)

| 재목       ♥ Attair Student Edition License File for Namhee Ryu       정대보기         파일명       크기       인코던 형식       다운로도       침부삭제         attair_lic.dat       3.61 KB       Base64       저장       삭제         C 은 로 드                                                        |                                 |                                                   |                           |                  |               |                 |
|----------------------------------------------------------------------------------------------------|---------------------------------|---------------------------------------------------|---------------------------|------------------|---------------|-----------------|
| · 파일험부 _ 10131로                                                                                                    | • 제목                            | 🛛 🍸 Altair Student Edition License                | File for Namhee Ryu       |                  |               | <u>헤더보기</u>     |
| 파일명       크기       인코당 형식       다운로       첨부석제         attair_lic.dat       3.61 KB       Base64       저장       삭제         다운로드                                                                                                    | · 파일첨부 <u>↓아래로</u>              |                                                   |                           |                  |               |                 |
| attair_lic.dat3.61 KBBase64저장석제다운로드To: Namhee RyuYour Attair Student Edition request has been approved!LicensingThe Altair Student Edition license is a node-locked license - a license that will work only on one machine whose Ethernet ID was entered while requesting.  |                                 | 파일명                                               | 크기                        | 인코딩 형식           | 다운로드          | 첨부삭제            |
| 다 오 오 오 오 오 오 오 오 오 오 오 오 오 오 오 오 오 오 오                                                                                                    | altair_lic.dat                  |                                                   | 3.61 KB                   | Base64           | 저장            | 삭제              |
| To: Namhee Ryu<br>Your <b>Altair Student Edition</b> request has been approved!<br><u>Licensing</u><br>The Altair Student Edition license is a <u>node-locked</u> license - a license that will work only on one machine whose Ethernet ID was<br>entered while requesting. | 다운로                             | 25                                                |                           |                  |               |                 |
| Your <b>Altair Student Edition</b> request has been approved!<br><u>Licensing</u><br>The Altair Student Edition license is a <u>node-locked</u> license - a license that will work only on one machine whose Ethernet ID was<br>entered while requesting.                   | To: Namhee Ryu                  |                                                   |                           |                  |               |                 |
| Licensing<br>The Altair Student Edition license is a <u>node-locked</u> license - a license that will work only on one machine whose Ethernet ID was<br>entered while requesting.                                                                                           | Your Altair Stude               | ent Edition request has been approved             | 1                         |                  |               |                 |
| entered while requesting.                                                                                                    | Licensing<br>The Altair Student | t Edition license is a <u>node-locked</u> licens€ | e - a license that will v | vork only on one | machine whose | Ethernet ID was |
|                                                                                                    | entered while req               | juesting.                                         |                           |                  |               |                 |
|                                                                                                    |                                 |                                                   |                           |                  |               |                 |
|                                                                                                    |                                 |                                                   |                           |                  |               |                 |
|                                                                                                    |                                 |                                                   |                           |                  |               |                 |
|                                                                                                    |                                 |                                                   |                           |                  |               |                 |
|                                                                                                    |                                 |                                                   |                           |                  |               |                 |

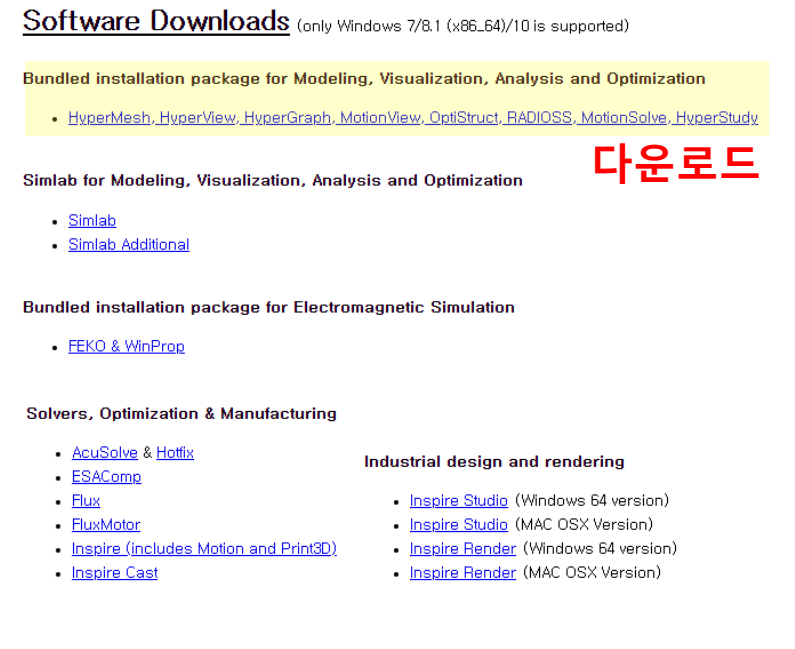

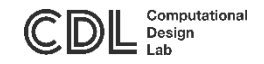

## 프로그램 설치 (2)

- 다운로드 한 'edu2020\_win64.exe' 클릭하여 프로그램 설치
- 언어는 English 선택 후 OK 클릭

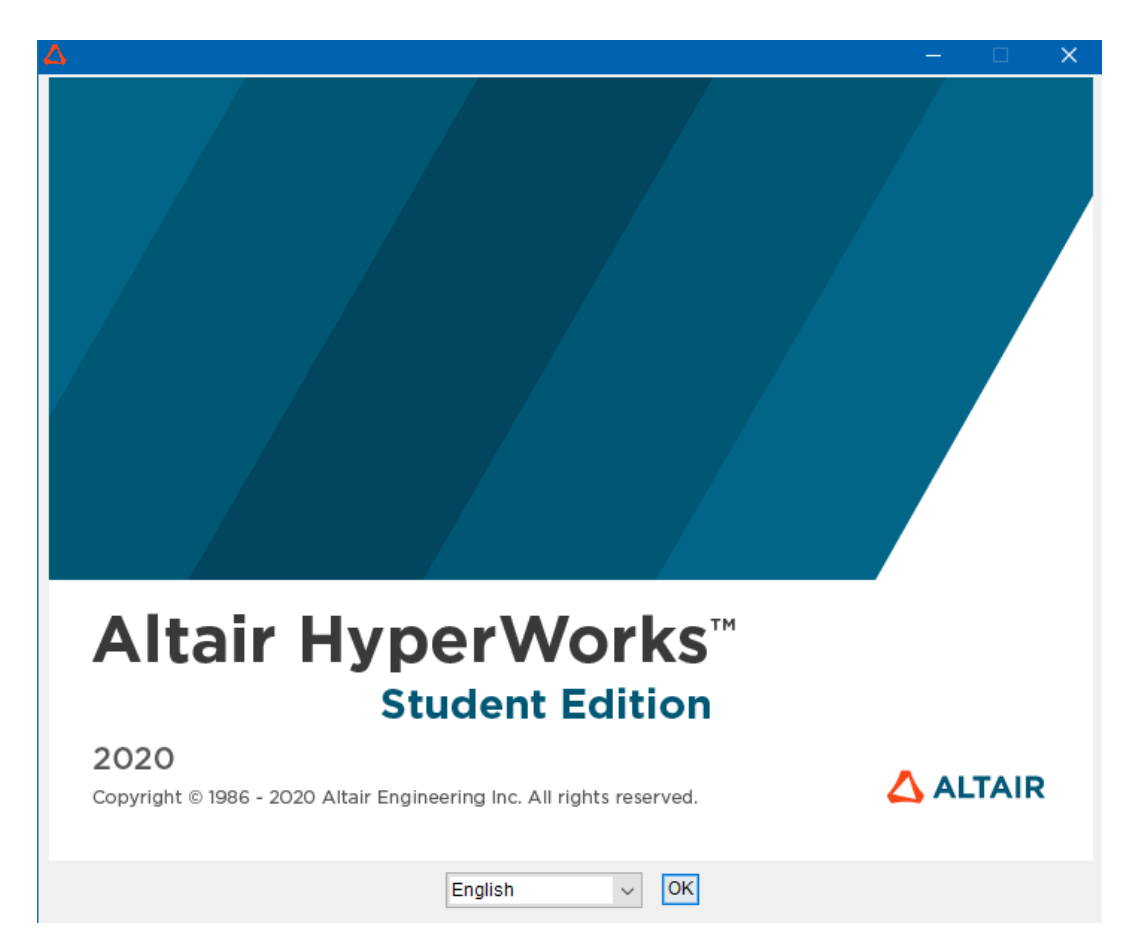

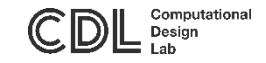

## 프로그램 설치 (3)

• 설치 과정 중 라이센스 파일 선택 시 'Skip this step' 선택 후 진행

| 🛆 Altair HyperWorks Student Edi | ition 2020-edu - Windows 64-bit                                                          | —             |              | ×    |
|---------------------------------|------------------------------------------------------------------------------------------|---------------|--------------|------|
|                                 |                                                                                          | Set up        | Licen        | sing |
|                                 | This panel sets the license for Altair products                                          |               |              |      |
|                                 | Current License Setting: C:\Program<br>Files\Altair\License_StudentEdition_2020\altair_I | ic.dat        |              |      |
| Altair<br>HyperWorks            | O Enter license server(port@host) or choose a li                                         | cense file:   |              |      |
|                                 | <u>R</u> estore Defaul                                                                   | t Ch <u>c</u> | <u>o</u> ose |      |
|                                 | Skip this step                                                                           |               |              |      |

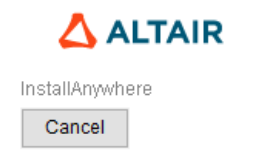

| Previous | <u>N</u> ext |
|----------|--------------|

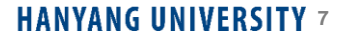

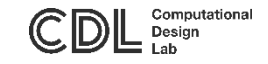

# 라이센스 적용 후 실행

- 설치 완료 후 다운로드 한 라이센스 파일(altair\_lic)을 아래 주소로 이동
  - C\Program Files\Altair\2020-edu\security
- 바탕화면에서 '시작' → 'Altair 2020 Student Edition' → 'Hyperwork Desktop 2020' 클릭

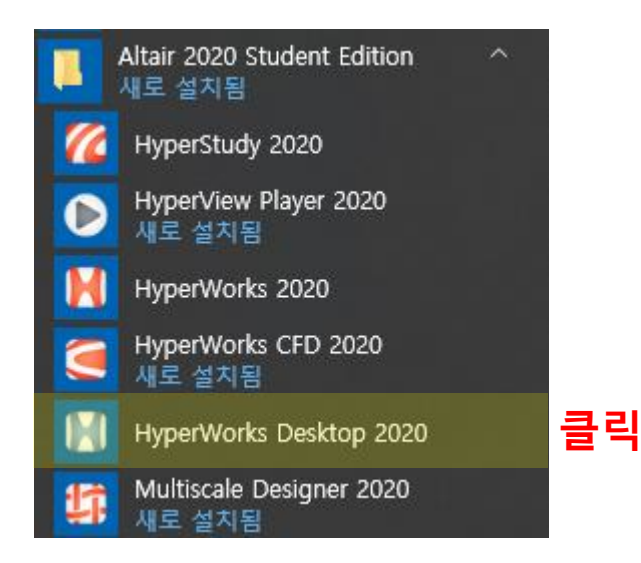

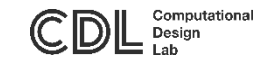

# 라이센스 적용 후 실행

• 아래와 같은 화면이 나오면 설치 완료

| 🔰 Untitled - HyperWorks 2020 - Student Edition - OptiStruct       |                                                                              |                                       |                                   |             |             | – 0 ×                    |
|-------------------------------------------------------------------|------------------------------------------------------------------------------|---------------------------------------|-----------------------------------|-------------|-------------|--------------------------|
| File Edit View Collectors Geometry Mesh Connectors Materials Prop | perties BCs Setup Tools Morphing Optimi:                                     | ation Post XYPlots Preferences Applic | ations Help                       |             |             |                          |
| 🐍 • 🗞 • 🖟 • 👘 • 🏠 • 🗍 * 🔡 🔛 • 🔛                                   | 🔝 🎦 🖲 🔍 🗇 🗳 🖓 🖓 ż ż ż ż ż ż                                                  | 1 😳 🗣 🖳 - 🔍 🍳 🕂 🖑                     | 🕶 🛊 🚯 🖓 🖓 🖬 - 🖬 - 👘 🕯             |             |             | 🦛 📫 🚺 of 1               |
| Session Mask Model ×                                              |                                                                              |                                       |                                   |             |             |                          |
|                                                                   | User Profiles                                                                | ×                                     |                                   |             |             |                          |
| Search Q<br>↓ - ① ② ⑦ ② ③ ◎ ○ ○ ○ ○ ○ ○ ○ ○ ○ ○ ○ ○ ○ ○ ○ ○ ○ ○   | Customized student version user interfaces:<br>RADIOSS<br>OptiStruct<br>FEKO |                                       |                                   |             |             |                          |
|                                                                   | Always show at start-up                                                      |                                       |                                   |             |             |                          |
|                                                                   | ОК                                                                           | Cancel                                |                                   |             |             |                          |
| 0                                                                 | D<br>123                                                                     |                                       |                                   |             |             |                          |
| 2                                                                 |                                                                              |                                       |                                   |             |             |                          |
| l III III III III III III III III III I                           | Basc                                                                         |                                       |                                   |             |             |                          |
|                                                                   |                                                                              |                                       |                                   |             |             |                          |
|                                                                   | ₽<br><mark>1</mark>                                                          |                                       |                                   |             |             |                          |
| 6 <sup>0</sup>                                                    |                                                                              |                                       |                                   |             |             |                          |
|                                                                   |                                                                              |                                       |                                   |             |             |                          |
|                                                                   |                                                                              |                                       |                                   |             |             |                          |
|                                                                   |                                                                              |                                       |                                   |             |             |                          |
|                                                                   |                                                                              |                                       |                                   |             |             |                          |
|                                                                   |                                                                              |                                       |                                   |             |             |                          |
|                                                                   |                                                                              |                                       |                                   |             |             |                          |
|                                                                   | Y                                                                            |                                       |                                   |             |             |                          |
| Name Value                                                        | 4                                                                            |                                       |                                   |             |             |                          |
|                                                                   |                                                                              |                                       |                                   |             |             |                          |
|                                                                   |                                                                              |                                       |                                   |             |             |                          |
|                                                                   | 🖄 - 🛛 😹 💊 呢 🗞 🖳 🔍 - 🛛 🗰 (                                                    | 🏷 🌾 💁 Auto 💿 🗸 🌍                      | • 🎲   🔮 By Comp 🔹 + 🎯 • 🏈 • 🖍 • < | s••♀• # 📮 🙀 |             |                          |
|                                                                   | nodes                                                                        | lines                                 | surfaces                          | solids      | quick edit  | <ul> <li>Geom</li> </ul> |
|                                                                   | node edit                                                                    | line edit                             | surface edit                      | solid edit  | edge edit   | C 1D                     |
|                                                                   | temp nodes                                                                   | length                                | defeature                         | ribs        | point edit  | C 2D                     |
| _                                                                 | distance                                                                     |                                       | midsurface                        |             | autocleanup | C 3D                     |
|                                                                   | points                                                                       |                                       | dimensioning                      |             |             | C Analysis               |
|                                                                   |                                                                              |                                       |                                   |             |             | C Post                   |
| Ready                                                             |                                                                              |                                       |                                   |             | Model       |                          |

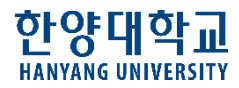

# HyperWorks (일반) 설치 방법

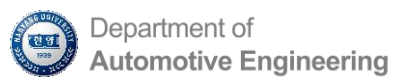

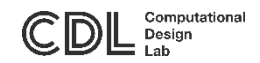

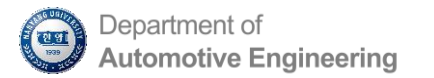

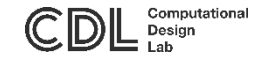

### Step 1. Altair Simulation 설치 방법

#### 프로그램 설치 및 라이선스 구동 방법에 관한 자세한 내용은 아래 링크에 접속하시면 확인 가능합니다.

https://blog.altair.co.kr/67303

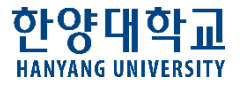

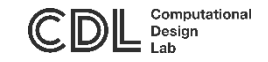

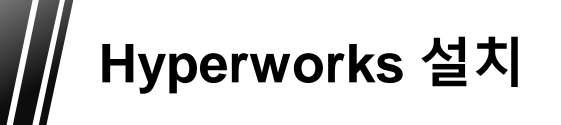

#### 1. 설치 파일 → hw2017.2\_win64.exe를 '관리자 권한으로 실행'

- 그림의 제품별 Altair Simulation 설치 파일들을 한 폴더에 위치시킨 뒤, hw2017.2\_win64.exe를 실행 하면 폴더 내의 모든 설치파일들이 일관 설치됩니다.
- 제품별로 개별 설치도 가능합니다.

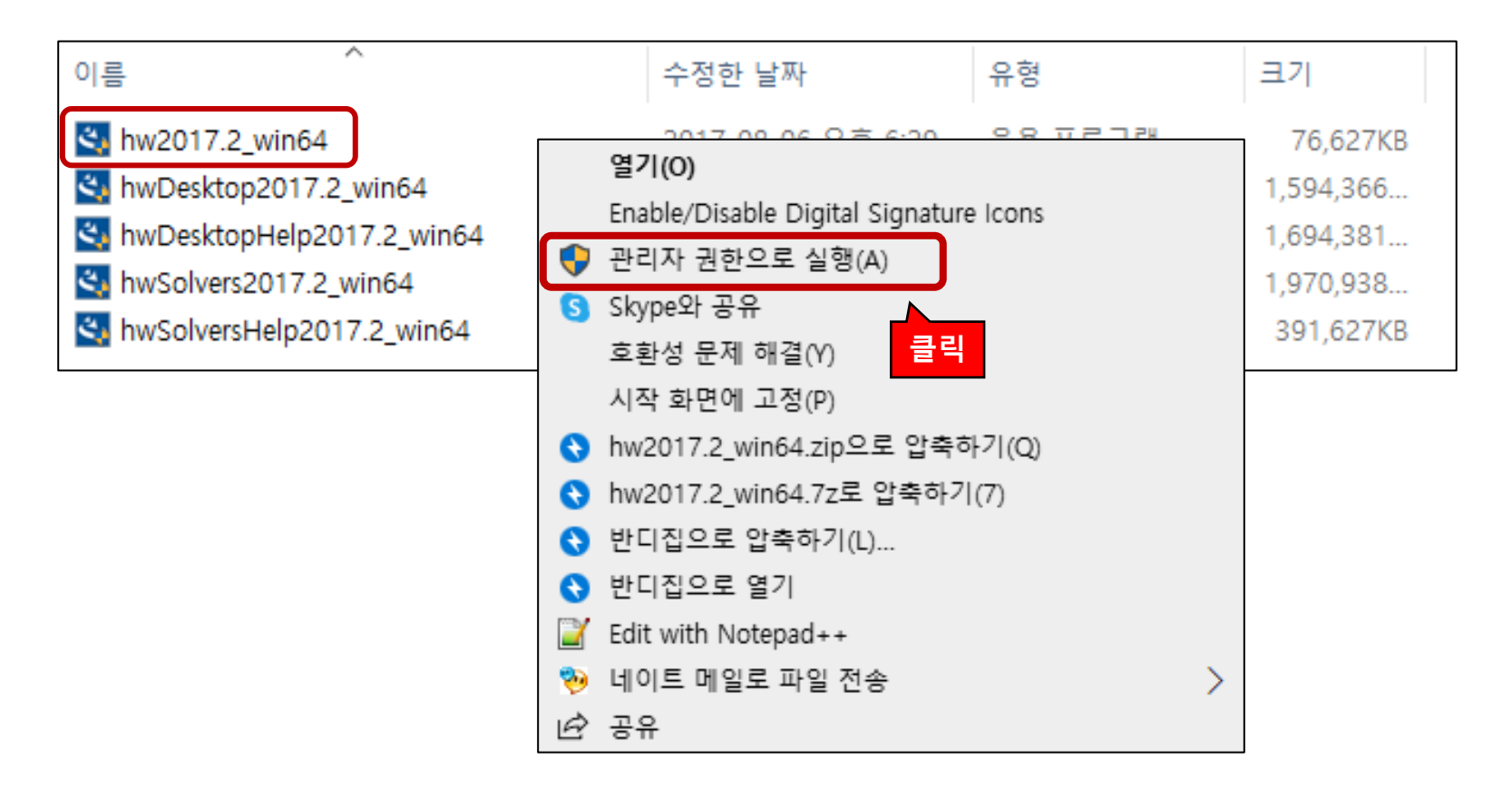

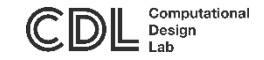

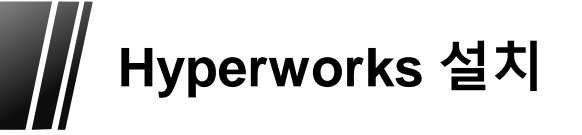

2. 'OK' 클릭

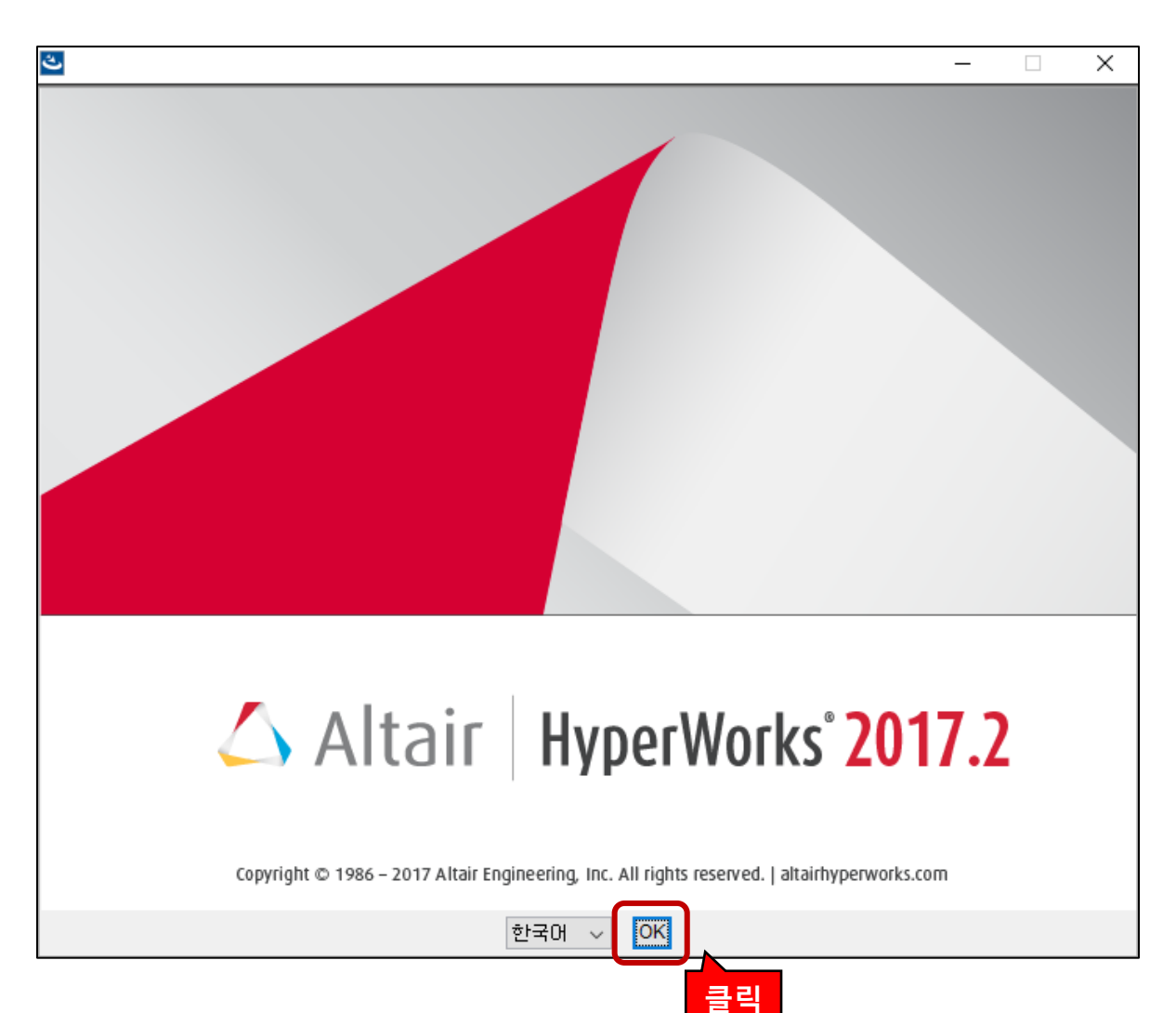

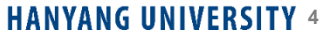

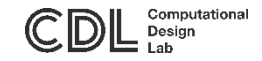

3. '다음' 클릭

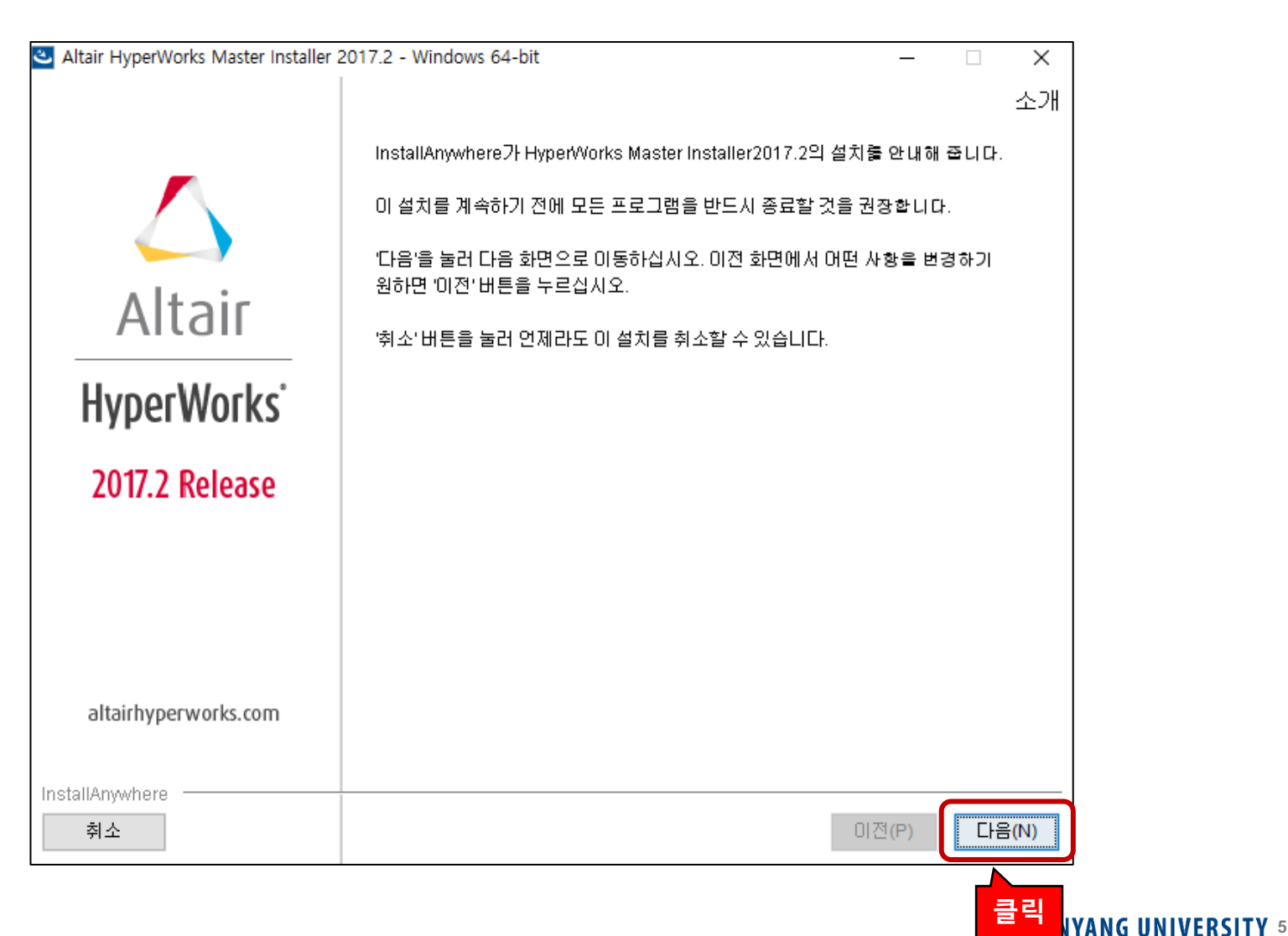

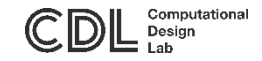

#### 4. '다음' 클릭

| 🕙 Altair HyperWorks Master Installer 2 | 2017.2 - Windows 64-bit                                    | – 🗆 X              |
|----------------------------------------|------------------------------------------------------------|--------------------|
|                                        |                                                            | Sub-Installer List |
| ~                                      | Current Directory:<br>C:\Users\cdl\Downloads\Basic         |                    |
|                                        | hwDesktop2017.2_win64.exe<br>hwDesktopHelp2017.2_win64.exe |                    |
| Altair                                 | hwSolversHelp2017.2_win64.exe                              |                    |
| HyperWorks <sup>-</sup>                |                                                            |                    |
| 2017.2 Release                         |                                                            |                    |
|                                        |                                                            |                    |
|                                        |                                                            |                    |
| altairhyperworks.com                   |                                                            |                    |
| InstallAnywhere<br>취소                  |                                                            | 이전(P) 다음(N)        |
|                                        |                                                            |                    |

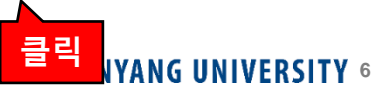

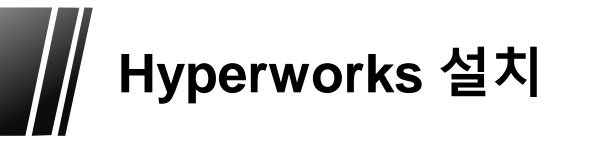

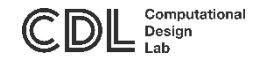

#### 5. 'Local' 클릭 → '다음' 클릭

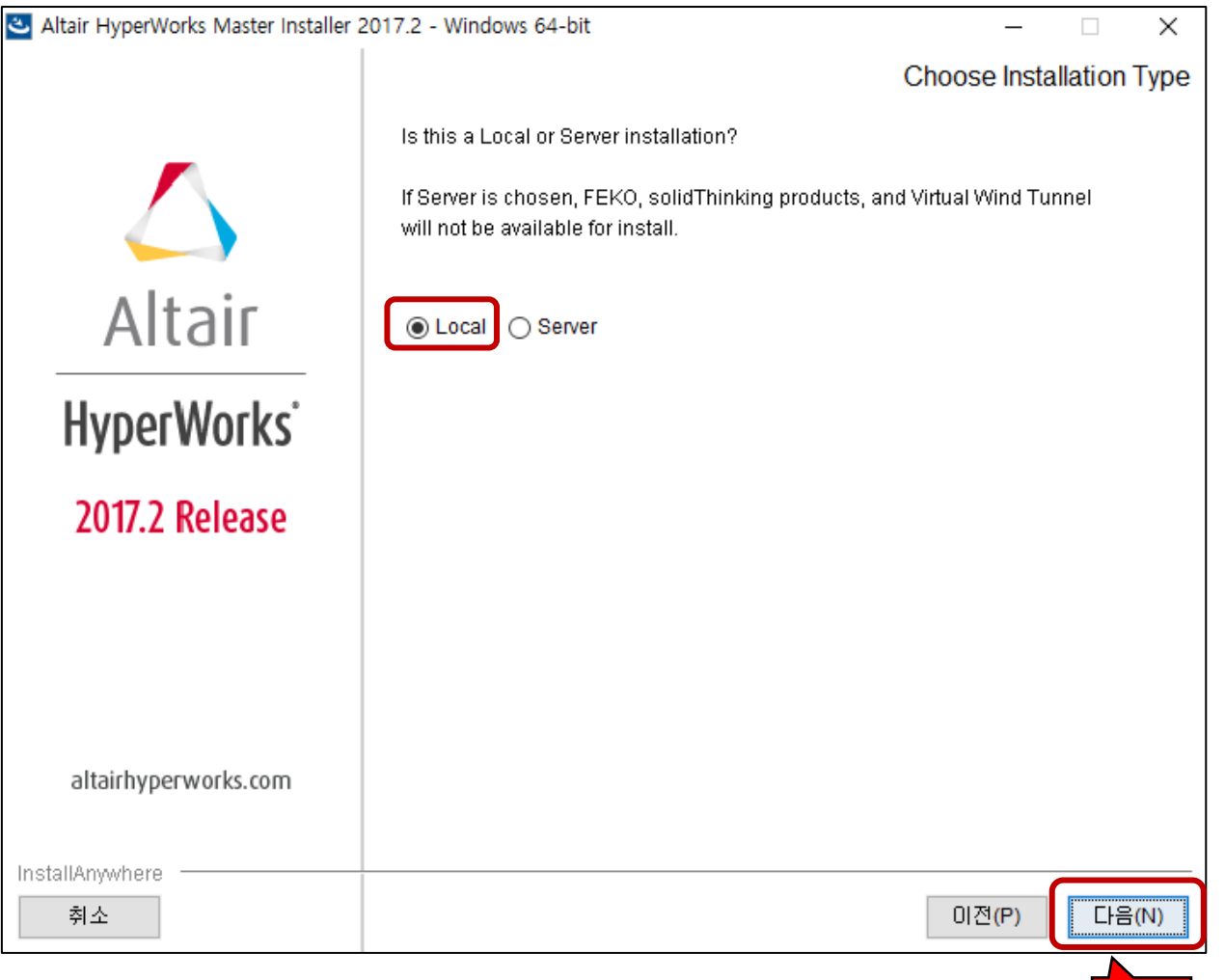

클릭 IYANG UNIVERSITY 7

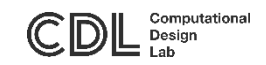

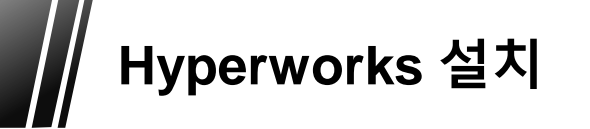

#### 6. 경로 설정 → '다음' 클릭

| Altair HyperWorks Master Installer 2 | 017.2 - Windows 64-bit          |             | -     | ×    |
|--------------------------------------|---------------------------------|-------------|-------|------|
|                                      |                                 |             | 설치 폴( | 러선택  |
|                                      |                                 |             |       |      |
|                                      | 이 설치에 사용할 대상 폴더를 선택하십시오.        |             |       |      |
|                                      |                                 |             |       |      |
| Altair                               |                                 |             |       |      |
|                                      | 설치 위치(W)                        |             |       | ]]   |
| HvderWorks <sup>®</sup>              | C:\mProgram Files\mAltair\m2017 | 기보 폭더 복위(R) | 서태((  |      |
|                                      | l                               |             |       |      |
| 2017.2 Release                       |                                 |             |       |      |
|                                      |                                 |             |       |      |
|                                      |                                 |             |       |      |
|                                      |                                 |             |       |      |
|                                      |                                 |             |       |      |
| altairhyperworks.com                 |                                 |             |       |      |
| InstallAmwhere                       |                                 |             |       |      |
| 취소                                   |                                 | 이전(6        | P) [  | 음(N) |
|                                      |                                 |             | _     |      |

클릭 IYANG UNIVERSITY 8

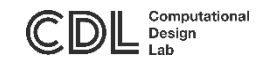

7. '다음' 클릭

| Altair HyperWorks Master Installer 2 | 2017.2 - Windows 64-bit                          |            | _                   |          | ×     |
|--------------------------------------|--------------------------------------------------|------------|---------------------|----------|-------|
|                                      | Ch<br>Shortcuts Folder Name                      | nange Sł   | nortcut Fo          | older (L | ocal) |
|                                      | (64-bit) will be added to the folder name.       |            |                     |          | _     |
|                                      | Altair HyperWorks 2017                           |            |                     |          |       |
| Altoir                               | Would you like to install Desktop shortcuts?     |            |                     |          |       |
| AItali                               | () Yes (● No                                     |            |                     |          |       |
|                                      | Associate file types to selected HyperWorks appl | lications? |                     |          |       |
| HyperWorks                           | ● Yes ○ No                                       |            |                     |          |       |
|                                      | Create thumbnails for HyperMesh files.           |            |                     |          |       |
| 2017.2 Release                       |                                                  |            |                     |          |       |
|                                      |                                                  |            |                     |          |       |
|                                      |                                                  |            |                     |          |       |
|                                      |                                                  |            |                     |          |       |
|                                      |                                                  |            |                     |          |       |
|                                      |                                                  |            |                     |          |       |
| altairhyperworks.com                 |                                                  |            |                     |          |       |
|                                      |                                                  |            |                     |          |       |
| InstallAnywhere                      |                                                  |            |                     |          |       |
| 취소                                   |                                                  |            | 이전 <mark>(P)</mark> | 다음       | (N)   |
|                                      |                                                  |            |                     | <u> </u> |       |

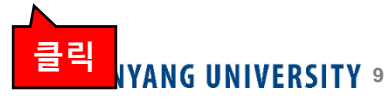

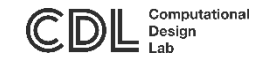

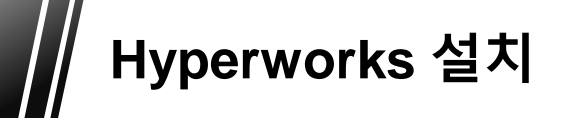

8. 설치 프로그램 확인 -> '다음' 클릭

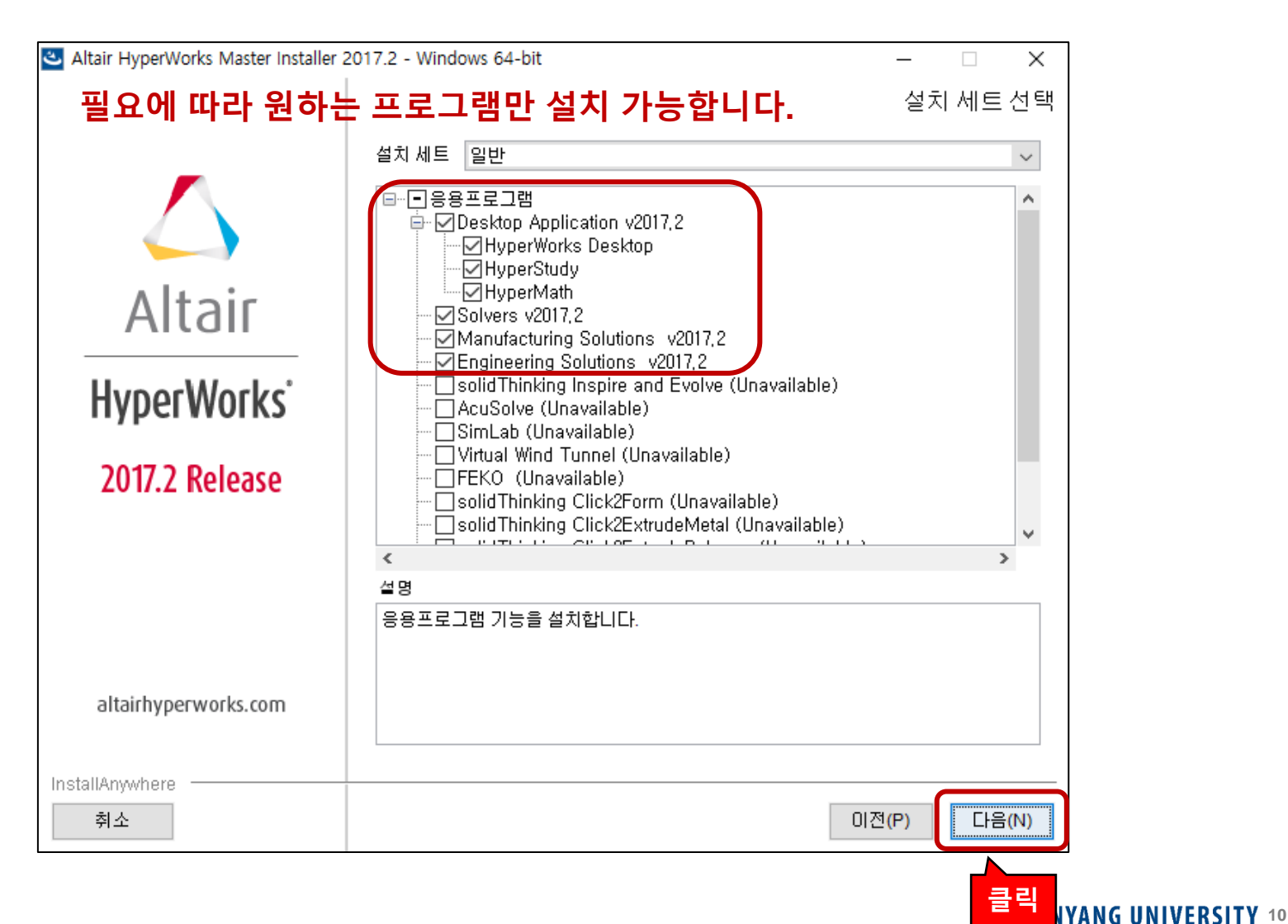

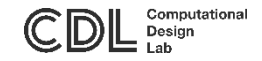

#### 9. 'Help' 프로그램 미설치 시, website로 연결 → '다음' 클릭

| Altair HyperWorks Master Installer 2 | 2017.2 - Windows 64-bit                                                                                                    | _                                                |                | ×      |
|--------------------------------------|----------------------------------------------------------------------------------------------------|--------------------------------------------------|----------------|--------|
|                                      |                                                                                                    | Help C                                           | onfigu         | ration |
|                                      | The HyperWorks 2017.2 Help is not selected, or has be<br>HyperWorks Desktop and/or HyperWorks Solver Help in<br>Choose one of the following options to set up HyperWork<br>Connect to a network installed Help location. | en selected b<br>nstall exists.<br>rks 2017.2 He | out no<br>elp. |        |
| Altali                               |                                                                                                    |                                                  |                |        |
| HyperWorks <sup>®</sup>              |                                                                                                    |                                                  |                |        |
| 2017.2 Release                       |                                                                                                    |                                                  |                |        |
|                                      |                                                                                                    |                                                  |                |        |
|                                      |                                                                                                    |                                                  |                |        |
| altairhyperworks.com                 |                                                                                                    |                                                  |                |        |
| InstallAnywhere<br>취소                |                                                                                                    | 이전(P)                                            | 다음             | ∄(N)   |

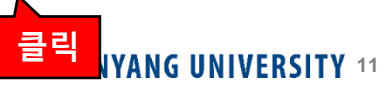

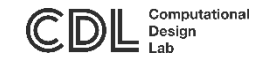

10. '설치' 클릭

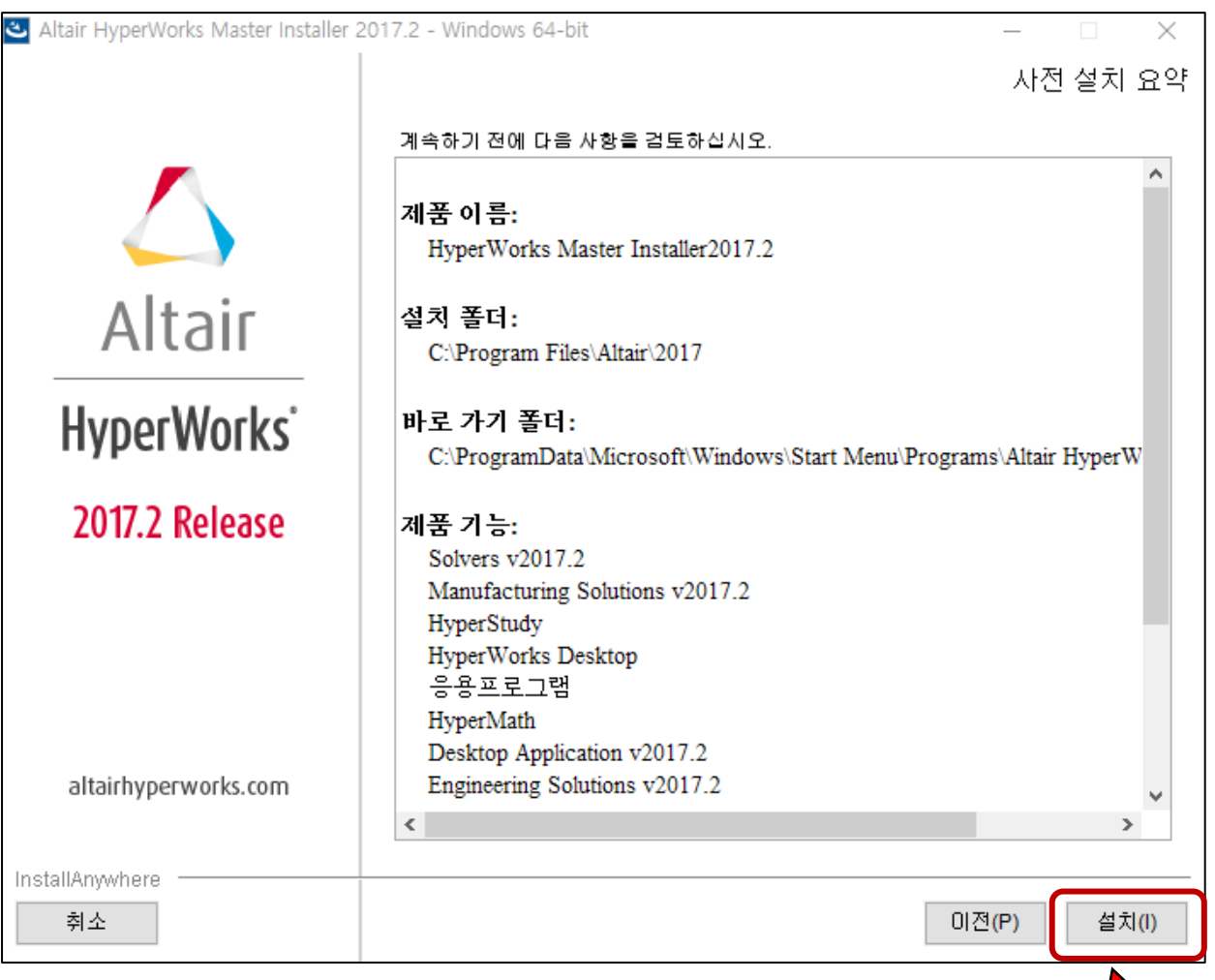

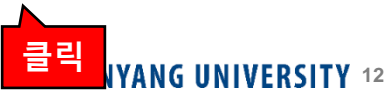

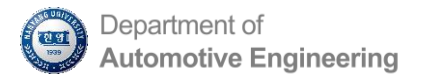

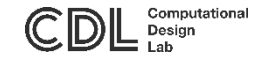

### Step 2. Altair Simulation 사용자 라이센스 설정 방법 – Altair 클라우드 서버 이용 –

#### 프로그램 설치 및 라이선스 구동 방법에 관한 자세한 내용은 아래 링크에 접속하시면 확인 가능합니다.

https://blog.altair.co.kr/67303

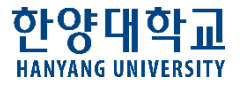

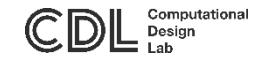

- 1. 인증키 발급 (조교)
  - 발급 후, 15분 내로 인증해야 됩니다.

| Auth Codes can | be used with Almuti<br>multiple users on a s | I by administrat<br>ingle machine a | ors to quickly au<br>and/or multiple m | thorize license access by<br>achines. |
|----------------|----------------------------------------------|-------------------------------------|----------------------------------------|---------------------------------------|
|                | Your A                                       | with Code is: 21                    | 6MS6K0                                 | 8 ×                                   |
|                |                                              |                                     |                                        |                                       |
| Authorized M   | achines (1)                                  |                                     |                                        | م                                     |

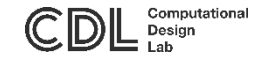

#### 2. Altair License Utility 2017 실행

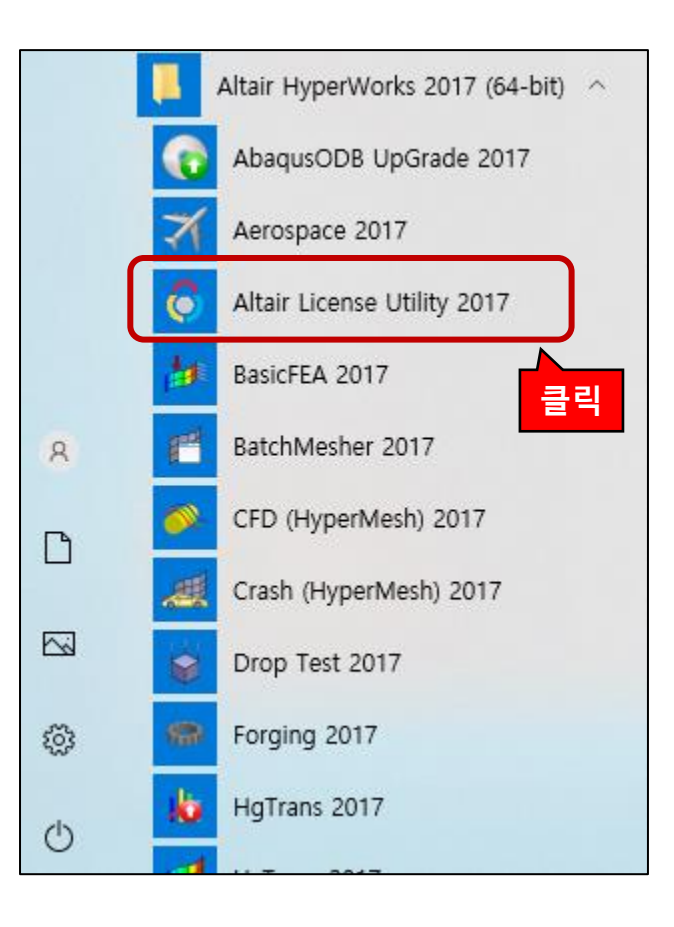

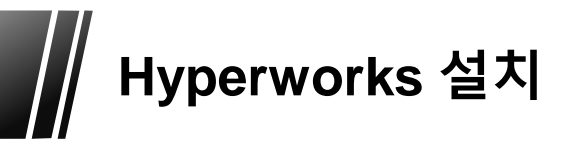

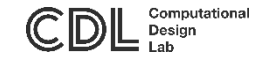

#### 3. 'Hosted HWU' 클릭

| almutil                                                                                                    |                     |
|----------------------------------------------------------------------------------------------------|---------------------|
| e Edit Help                                                                                                    |                     |
| HostID License Usage Hosted HWU Borrowing                                                                                                  | Remote Admin        |
| Authorization                                                                                                    | Proxy Configuration |
|                                                                                                    | Proxy Required      |
|                                                                                                    |                     |
| Authorization Token                                                                                                    |                     |
|                                                                                                    | Proxy Host          |
|                                                                                                    | Proxy Port          |
|                                                                                                    | Proxy Username      |
| Authorize                                                                                                    | Proxy Password      |
| 1. Go to <u>https://connect.altair.com</u><br>2. Sign In                                                                                   | Save Revert         |
| 3, Go to the Hosted HWU Section                                                                                                    |                     |
| <ol> <li>Generate addition 2 addition token</li> <li>Input the token into the text box above and press the<br/>authorize button</li> </ol> |                     |

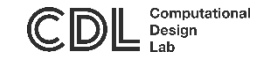

#### 3. 인증코드 입력 → Authorize 클릭 → 인증 완료

|                     | – 🗆 X                                                                                               |                                                                                                    |
|---------------------|----------------------------------------------------------------------------------------------------|----------------------------------------------------------------------------------------------------|
|                     |                                                                                                    |                                                                                                    |
| Remote Admin        |                                                                                                    |                                                                                                    |
| Proxy Configuration |                                                                                                    |                                                                                                    |
| Proxy Required      | Authorization Succeeded!                                                                            | ×                                                                                                    |
|                     | Succesfully authorized this machine with the H                                                      | losted HWU system.                                                                                                    |
|                     |                                                                                                    | OK                                                                                                    |
| Proxy Host          |                                                                                                    |                                                                                                    |
| Proxy Port          |                                                                                                    |                                                                                                    |
| Proxy Username      |                                                                                                    |                                                                                                    |
| Proxy Password      | Save Revert                                                                                         |                                                                                                    |
|                     |                                                                                                    |                                                                                                    |
|                     |                                                                                                    |                                                                                                    |
|                     | Remote Admin Proxy Configuration Proxy Required Proxy Host Proxy Port Proxy Username Proxy Password | <ul> <li>Remote Admin</li> <li>Proxy Configuration</li> <li>Proxy Required</li> <li>Authorization Succeeded</li> <li>Succesfully authorized this machine with the H</li> </ul> |